## **Delete a Response**

You can delete unwanted responses from within the **Findings** details page or within the **Responses** tab of the **Assessment Details** page.

## To delete a response:

- 1. In the RiskVision, go to Assessments > Assessments. The Assessments page is displayed.
- 2. Select an assessment to open its details page and display the General tab on the Assessment Details page.

Use one of the navigations below:

- Click the **Findings** tab, click a finding to open its details page, and click the **Responses** tab.
- Check the box next to response(s) you would like to delete and click **Delete**. The response is deleted.

Or

- Click the **Responses** tab.
- Check the box next to response(s) you would like to delete and click Delete. The response is deleted.